## Stappenplan basissubsidie aanvraag (handleiding)

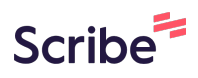

De basissubsidie is een financiële ondersteuning voor verenigingen binnen vier domeinen: sport, socio-cultureel, jeugd en evenementen (grote festiviteiten en gemeenschapsevenementen). Het is belangrijk dat je vanaf het begin de juiste link kiest voor de subsidieaanvraag binnen jouw domein.

Daarnaast bevat de e-mail die je hebt ontvangen een overzicht van de documenten die je nodig hebt om je aanvraag vlot te kunnen indienen. Zorg ervoor dat je deze documenten vooraf verzamelt.

| Basissubsidies                                                                                                    |                               |  |
|----------------------------------------------------------------------------------------------------|-------------------------------|--|
| Redaeld om de basiswerking van verenigingen te ondersteunen. Vig een                                                                                           |                               |  |
| puntensysteem stimuleren we verenigingen in de verschillende domeinen (jeugd,                                                                                  | Ondersteuning communicatie    |  |
| sport, socio-cultureel en evenementen) om hun werking te versterken. Het aantal<br>benodiade bewijsstukken is hierbij tot een minimum beperkt waardoor een pak | > Ondersteuning administratie |  |
| administratie wegvalt.                                                                                                    | Vormingen en Kenniscafé       |  |
| De vereniging dient haar basissubsidieaanvraag in via de website van de gemeente                                                                               |                               |  |
| Dilbeek vóór 1 april van het kalenderjaar waarvoor zij subsidies aanvraagt.                                                                                    |                               |  |
| Sportverenigingen                                                                                                    |                               |  |
|                                                                                                    |                               |  |
|                                                                                                    |                               |  |
| Vraga hiar matean le basissi ibsidia ago als sportvaraniging                                                                                                   |                               |  |
| vidug men mexeen ja busissuusidile dun dis sportvaraninging                                                                                                    |                               |  |
| Jeugdverenigingen                                                                                                    |                               |  |
|                                                                                                    |                               |  |
|                                                                                                    |                               |  |
|                                                                                                    |                               |  |
| Vraga hier meteen ie basissubsidie aan als ieugavereniging                                                                                                    |                               |  |

2 Scroll naar jouw domein en klik op "Vraag hier meteen je basissubsidie aan als (jouw domein)". In dit voorbeeld kiezen we jeugdverenging.

| S |                                                                       | (+) |
|---|-----------------------------------------------------------------------|-----|
|   | Vraag hier meteen je basissubsidie aan als sportvereniging            |     |
| J | Jeugdverenigingen                                                     |     |
|   | Instapvoorwaarden en punten                                           | +   |
|   | Vraag hier meteen e basissubsidie aan als jeugdvereniging             |     |
| s | Socio-culturele verenigingen                                          |     |
|   | Instapvoorwaarden en punten                                           | +   |
|   | Vraag hier meteen je basissubsidie aan als socio-culturele vereniging |     |
| G | Grote festiviteiten                                                   |     |
|   | lestanvoorwaarden en punton                                           | 0   |

## Aanmelden

3 Je komt op volgende pagina terecht. Kies om aan te melden met "eID", dit is nodig om toegang te krijgen tot het aanvraagformulier.
 Nanmelden et een vitrodiging inwisselen
 Aanmelden met een lokaal account

| * Gebruikersnaam | lokaal account                 | Aanmelden met een extern account |  |
|------------------|--------------------------------|----------------------------------|--|
| * Wachtwoord     |                                |                                  |  |
|                  | Mijn gegevens onthouden?       |                                  |  |
|                  | Aanmelden Wachtwoord vergeten? |                                  |  |
|                  |                                |                                  |  |
|                  |                                |                                  |  |
|                  |                                |                                  |  |

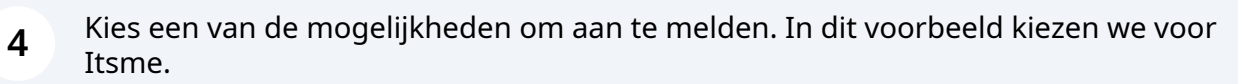

| DILBEEK ELOKET                                                                                                    |
|----------------------------------------------------------------------------------------------------|
|                                                                                                    |
| Aanmelden                                                                                                    |
| Kies hieronder hoe u wil aanmelden. Klik op "meer info" voor uitleg over die manier van aanmelden. Klik op de knop<br>"hulp nodig?" (rechts) voor veelgestelde vragen over aanmelden of om contact op te nemen met de helpdesk. |
| Itsme@     Itsme@     Itsme@     Itsme@     Itsme@     Itsme@       Iww LAATSTE KEUZE     Itsme@     Itsme@     Itsme@     Itsme@       Iww LAATSTE KEUZE     Itsme@     Itsme@     Itsme@                                      |
| Meer info 🔮 Meer info 🔮                                                                                                    |
| Beveiligingscode via mobiele     app     GEMAKKELIKSTE KEUZE                                                                                                    |
| Nog niet geactiveerd? <u>Activeer nu!</u> Meer info <b>3</b> Nog niet geactiveerd? <u>Activeer nu!</u> Meer info <b>3</b>                                                                                                    |
|                                                                                                    |
|                                                                                                    |

**5** Volg de stappen van de gekozen optie.

## Stap 1: Gegevens aanvrager

6

## Je komt bij de eerste stap terecht. Vul jouw gegevens verder in.

| Gegevens aanvrager        |                                |                      |                       |  |
|---------------------------|--------------------------------|----------------------|-----------------------|--|
| Gegevens aanvr            | ager                           |                      |                       |  |
| Voornaam *                |                                |                      | Naam*                 |  |
| Telefoon *                |                                |                      | Rijksregisternummer * |  |
| 047777777                 |                                |                      |                       |  |
| Gebruik enkel nummers. vb | :0412345678                    |                      |                       |  |
| E-mail*                   |                                |                      |                       |  |
| Jong@dilbeek.be           |                                |                      |                       |  |
| Bevestig e-mail *         |                                |                      |                       |  |
| Jong@dilbeek.be           |                                |                      |                       |  |
| Wat is het IBAN-rekeningn | ummer waar het uiteindelijke b | edrag gestort mag wo | orden?*               |  |
|                           |                                |                      |                       |  |

## **7** Ben je zelf rekeninghouder? Klik dan op "Nee". Indien wel, klik dan op "Ja".

|                                                       | Rijksregisternummer           |           |
|-------------------------------------------------------|-------------------------------|-----------|
| 0477777777                                            |                               |           |
| Gebruik enkel nummers. vb: 0412345678                 |                               |           |
| E-mail*                                               |                               |           |
| Jong@dilbeek.be                                       |                               |           |
| Bevestig e-mail *                                     |                               |           |
| Jong@dilbeek.be                                       |                               |           |
|                                                       |                               |           |
| wat is het IBAN-rekeningnummer waar het uiteindelijke | e bedrag gestort mag worden?* |           |
|                                                       |                               |           |
|                                                       |                               |           |
|                                                       |                               |           |
| Bent u rekeninghouder?*                               |                               |           |
| Bent u rekeninghouder?*                               |                               |           |
| Bent u rekeninghouder?*<br>O Ja<br>O Nee              |                               |           |
| Bent u rekeninghouder?*                               |                               |           |
| Bent u rekeninghouder?*                               |                               |           |
| Bent u rekeninghouder?*                               |                               |           |
| Bent u rekeninghouder?*                               | Huisnummer *                  | Busnummer |
| Bent u rekeninghouder?*                               | Huisnummer *                  | Busnummer |
| Bent u rekeninghouder?*                               | Huisnummer *                  | Busnummer |

8 Indien "Nee" geselecteerd: vul "Naam rekeninghouder" in.

| Gebruik enkel nummers. vb: 0412345678                |                                |           |  |
|------------------------------------------------------|--------------------------------|-----------|--|
| E-mail *                                             |                                |           |  |
| Jong@dilbeek.be                                      |                                |           |  |
| Bevestig e-mail *                                    |                                |           |  |
| Jong@dilbeek.be                                      |                                |           |  |
| Wat ic het IRAN-rekeningnummer waar het uiteindeliil | re hedrag gestort mag worden?* |           |  |
|                                                      |                                |           |  |
|                                                      |                                |           |  |
| Bent u rekeninghouder? *                             | Naam rekeninghouder *          |           |  |
| ⊃ Ja<br>● Nee                                        |                                |           |  |
|                                                      |                                |           |  |
|                                                      |                                |           |  |
| Adres aanvrager                                      |                                |           |  |
| Straat*                                              | Huisnummer*                    | Busnummer |  |
|                                                      |                                |           |  |
| Postcode *                                           | Stad/Gemeente *                |           |  |
|                                                      |                                |           |  |
|                                                      |                                |           |  |

## Vul jouw adres verder in. Klik daarna op de knop "Volgende".

| ent u rekeninghouder?* | Naam rekeninghouder * |           |
|------------------------|-----------------------|-----------|
| ) Ja<br>) Nee          | Gemeente Dilbeek      |           |
| Adres aanvrager        |                       |           |
| traat *                | Huisnummer*           | Busnummer |
| kamerijklaan           | 46                    |           |
| ostcode *              | Stad/Gemeente *       |           |
| 1700                   | Dilbeek               |           |

## Stap 2: Gegevens vereniging

9

**10** Vul de gegevens in over de maatschappelijke zetel van de vereniging:

- Naam vereniging
- Ondernemingsnummer (indien vzw)
- Straat, huisnummer, busnummer (optioneel), postcode en stad/gemeente

Dit is het adres waar post en officiële documenten toekomen, niet noodzakelijk de locatie waar de activiteiten plaatsvinden.

Vinden de activiteiten plaats op hetzelfde adres als de maatschappelijke zetel? Klik dan op "Ja" en vul enkel de naam van de vestiging in. In dit voorbeeld is dat "Begijnenborre".

| laam *                               | Ondernemingsnummer (KB0 | )         |  |
|--------------------------------------|-------------------------|-----------|--|
| Team Jongeren                        |                         |           |  |
| Straat *                             | Huisnummer *            | Busnummer |  |
| Bodegemstraat                        | 113                     |           |  |
| Postcode *                           | Stad/Gemeente *         |           |  |
| 1700                                 | Sint-Martens-Bodegem    |           |  |
| O Nee                                |                         |           |  |
| Vestiging                            |                         |           |  |
| Vestiging<br>Naam*                   |                         |           |  |
| Vestiging<br>Naam *<br>Begijnenborre |                         |           |  |
| Vestiging<br>Naam*<br>Begijnenborre  |                         |           |  |

11 Als de activiteiten plaatsvinden op een ander adres dan de maatschappelijke zetel kies dan voor "Nee", vul de locatie van de vestiging aan en klik op de knop "Volgende".

| Straat *                                                                        | Huisnummer*                      | Busnummer |
|---------------------------------------------------------------------------------|----------------------------------|-----------|
| Bodegemstraat                                                                   | 113                              |           |
| Postcode *                                                                      | Stad/Gemeente *                  |           |
| 1700                                                                            | Sint-Martens-Bodegem             |           |
| is het vestigingsadres hetzelfde als het adres van de maatschappelijke zetel? * |                                  |           |
| Ja                                                                              |                                  |           |
| v Nee                                                                           |                                  |           |
|                                                                                 |                                  |           |
|                                                                                 |                                  |           |
| Vectiging                                                                       |                                  |           |
| vestignig                                                                       |                                  |           |
| Naam *                                                                          |                                  |           |
|                                                                                 |                                  |           |
| Westrand                                                                        |                                  |           |
| Straat *                                                                        | Huisnummer *                     | Busnummer |
|                                                                                 |                                  |           |
| Kamerijklaan                                                                    | 46                               |           |
| Kamerijklaan                                                                    | 46                               |           |
| Kamerijklaan<br>Postcode *                                                      | 46<br>Stad/Gemeente *            |           |
| Kamerijklaan<br>Postcode *<br>1700                                              | 46<br>Stad/Gemeente *<br>Dilbeek |           |
| Kamerijklaan<br>Postcode *<br>1700                                              | 46<br>Stad/Gemeente *<br>Dilbeek |           |
| Kamerijklaan<br>Postcode *<br>1700                                              | 46<br>Stad/Gemeente *<br>Dilbeek |           |
| Kamerijklaan<br>Postcode *<br>1700                                              | 46<br>Stad/Gemeente *<br>Dilbeek | Volcente  |

## **Stap 3: Details**

Vanaf deze stap zal het er voor elk domein anders uitzien. De algemene werking blijft dezelfde.

# **12** Lees de algemene voorwaarden nogmaals. Heb je kennis genomen en voldoet je vereniging aan de algemene voorwaarden? Vink dan het vakje aan.

Let op: in stap 5 zal je dit moeten bewijzen met enkele documenten.

|                                                                                                    | 2                                                                                                    | 3                                                                                                    | 4                                                                                                    |                                                                                                    | 6                                                             |
|----------------------------------------------------------------------------------------------------|----------------------------------------------------------------------------------------------------|----------------------------------------------------------------------------------------------------|----------------------------------------------------------------------------------------------------|----------------------------------------------------------------------------------------------------|---------------------------------------------------------------|
| Gegevens aanvrager                                                                                                    | Gegevens vereniging                                                                                                    | Details                                                                                                    |                                                                                                    |                                                                                                    |                                                               |
| lgemene voor                                                                                                    | waarden                                                                                                    |                                                                                                    |                                                                                                    |                                                                                                    |                                                               |
| erenigingen die een basiss<br>Structurele werking gedu<br>Aanwezigheid jeugdwerki<br>Aanleveren van een leden<br>epelorganisatie.<br>Ten minste 50% van de lev<br>28.<br>Voldoen aan de algemene<br>Onze vereniging heeft ki                | subsidie willen aanvragen binnen<br>rende een minimale periode van<br>ing waarbij een meerderheid in h<br>ilijst (met minimaal naam verenig<br>den moet in Dilbeek wonen. Dit p<br>voorwaarden voor subsidiering<br>ennis genomen van en voldoet aa                                                       | dit domein dienen tev<br>25 weken per jaar.<br>et bestuur jonger dan<br>ing, naam lid, functie, ;<br>percentage moet geleie<br>conform Artikel 2.                     | voldoen aan volgende instapvoo<br>26 jaar is.<br>gender, geboortedatum en poste<br>delijk verhoogd worden tot ten r<br>aarden. Zij zal de hiervoor de ge | rwaarden:<br>code/gemeente), indien aang<br>ninste 55% in het subsidieja<br>vraagde documenten oplade | gesloten, bevestigd door o<br>ar 2027 en 60% vanaf he<br>en.* |
| eden<br>eef het aantal Dilbeekse I                                                                                                    | leden op, aangesloten bij indieni                                                                                                    | ng van het subsidiedo                                                                                                    | ssier. *                                                                                                    |                                                                                                    |                                                               |
|                                                                                                    |                                                                                                    |                                                                                                    | - Bolana - Caloda Sa                                                                                                    | on 14000 - 13                                                                                         | c                                                             |
|                                                                                                    |                                                                                                    |                                                                                                    |                                                                                                    |                                                                                                    |                                                               |
|                                                                                                    |                                                                                                    |                                                                                                    |                                                                                                    |                                                                                                    |                                                               |
| Vul alle ve                                                                                                    | elden in voor jouv                                                                                                    | w domein. (                                                                                                    | Onderaan kan je                                                                                                    | activiteiten to                                                                                       | evoegen,                                                      |
| Vul alle ve<br>hierover r                                                                                                    | elden in voor jouv<br>meer in de volgei                                                                                                    | w domein. (<br>nde stap.                                                                                                    | Onderaan kan je                                                                                                    | activiteiten to                                                                                       | evoegen,                                                      |
| Vul alle ve<br>hierover r                                                                                                    | elden in voor jouv<br>neer in de volger<br><sup>arden</sup>                                                                                                    | w domein. (<br>nde stap.                                                                                                    | Onderaan kan je                                                                                                    | activiteiten to                                                                                       | evoegen,                                                      |
| Vul alle ve<br>hierover r<br>Algemene voorwa<br>Gerenigingen die een basissubsi<br>Structurele werking gedurend<br>Aanwezigheid jeugdwerking v<br>Aanleveren van een ledenlijst<br>oepelorganisatie.                                        | elden in voor jouv<br>neer in de volger<br>arden<br>die willen aanvragen binnen dit domein<br>le een minimale periode van 25 weken p<br>vaarbij een meerderheid in het bestuur<br>(met minimaal naam vereniging, naam l<br>maget in Dilbeek wonen. Dit nergentage                                         | w domein. (<br>nde stap.<br>dienen te voldoen aan vol<br>ber jaar.<br>jonger dan 26 jaar is.<br>id, functie, gender, geboorf                                          | Dnderaan kan je<br>gende instapvoorwaarden:<br>redatum en postcode/gemeente), indie                                                                      | activiteiten to                                                                                       | evoegen,                                                      |
| Vul alle ve<br>hierover r<br>Algemene voorwa<br>erenigingen die een basissubsi<br>Structurele werking gedurend<br>Aanleveren van een ledenlijst<br>zepelorganisatie.<br>Ten minste 50% van de leden r<br>28.<br>Voldoen aan de algemene voo | elden in voor jouv<br>neer in de volger<br>arden<br>die willen aanvragen binnen dit domein<br>le een minimale perlode van 25 weken p<br>vaarbij een meerderheid in het bestuur<br>(met minimaal naam vereniging, naam 1<br>moet in Dilbeek wonen. Dit percentage<br>rwaarden voor subsidiering conform Au | w domein. (<br>nde stap.<br>dienen te voldoen aan vol<br>ber jaar.<br>jonger dan 26 jaar is.<br>id, functie, gender, geboor<br>moet geleidelijk verhoogd<br>"tikel 2. | Dnderaan kan je<br>gende instapvoorwaarden:<br>redatum en postcode/gemeente), indie<br>worden tot ten minste 55% in het sub                              | activiteiten to<br>n aangesloten, bevestigd door de<br>sidiejaar 2027 en 60% vanaf het ja             | evoegen,                                                      |

Leden

Geef het aantal Dilbeekse leden op, aangesloten bij indiening van het subsidiedossier.\*

#### 

Geef het aantal Dilbeekse bestuursleden op, aangesloten bij indiening van het subsidiedossier. (uitsluitend voor jeugdhuiswerkingen, andere jeugdverenigingen vullen 0 in) \*

#### Organisatie

Onto voroniging is oon \/7\//\*

Aansluiting bij een erkende koepelorganisatie \* Nee O Ja 14 Onderaan zie je enkele voorbeelden staan per domein. Voorbeelden voor jeugd:

• Jeugdkamp: Minimaal 7 opeenvolgende dagen en 30 deelnemers.

• Ondersteuningstraject taal: Minimaal 5 sessies en vooraf goedgekeurd door Team Jongeren.

#### Klik op "Activiteit toevoegen"

| 2                                                                 | n, deelname uitstappen,                                                                     |                                                                                    |                                                    |                                                |                                              |
|-------------------------------------------------------------------|---------------------------------------------------------------------------------------------|------------------------------------------------------------------------------------|----------------------------------------------------|------------------------------------------------|----------------------------------------------|
| Activiteiter                                                      | n                                                                                           |                                                                                    |                                                    |                                                |                                              |
|                                                                   |                                                                                             |                                                                                    |                                                    |                                                | Activiteit toevoegen                         |
| <u>Type</u>                                                       | Naam 🛧                                                                                      | Periode                                                                            | Locatie                                            | <u>Aantal</u><br><u>deelnemers</u>             | Toelichting                                  |
| Voeg je activiteiten                                              | toe via de knop 'Activiteit                                                                 | toevoegen' rechts boven.                                                           |                                                    |                                                |                                              |
| Geef hier de georga<br>bijvoorbeeld affich                        | aniseerde activiteiten van j<br>ne, flyer, schermafbeelding                                 | ouw jeugdvereniging van het afg<br>van de website,).                               | elopen kalenderjaar. S                             | electeer de relevante cate                     | gorie en voeg de benodigde bewijsstukken toe |
| Kamp: Organiseer                                                  | r je jeugdkamp? Zorg dat de                                                                 | eze minimaal zeven aaneengeslo                                                     | ten dagen duren en mi                              | nimaal 30 deelnemers telle                     | en.                                          |
| <ul> <li>Ondersteuningstr</li> <li>bestaan en vooraf g</li> </ul> | vijsstukken toe via tabbiad<br>raject taal: Bied je trajecten<br>goedgekeurd zijn door Tean | documenten.<br>1 aan die taalondersteuning com<br>1 Jongeren. Voeg per traject bew | oineren met sport? Dea<br>vijsstukken toe via tabl | ze trajecten moeten voldoe<br>blad documenten. | en aan de definitie, uit minimaal 5 sessies  |
| Activiteiten toeg                                                 | gevoegd *                                                                                   |                                                                                    |                                                    |                                                |                                              |
|                                                                   |                                                                                             |                                                                                    |                                                    |                                                |                                              |
|                                                                   |                                                                                             |                                                                                    |                                                    |                                                | Volgende                                     |

#### **15** 1. Kies een type (voor jeugd: open aanbod, kamp, ondersteuningstraject taal)

2. Vul de velden naam, periode, locatie, aantal deelnemers en een kleine toelichting in.

| Onzer             | vereniging is                    | n                    |                       | ×              |
|-------------------|----------------------------------|----------------------|-----------------------|----------------|
| Nee               | e 🔾 Ja                           | Туре *               |                       |                |
|                   |                                  | Kamp                 | ~                     |                |
| Hac               | d Jouw v                         | Naam*                | Periode*              |                |
| Kinde<br>Nee      | eren en/of jon≬<br>e ○ Ja        | Chiro Kamp           | 01/07/2025-11/07/2025 |                |
| Geefh             | het aantal lede                  | Locatie *            | Aantal deelnemers *   | ndersteunen    |
| 2                 |                                  | Ergens               | 150                   |                |
|                   |                                  | Toelichting*         |                       |                |
| Act               | iviteiter                        | Jaariijks bivak      |                       |                |
|                   |                                  |                      |                       | it toevoegen   |
| Туре              | e 1                              |                      |                       |                |
| Voegj             | je activiteiten                  | Activiteit toevoegen |                       |                |
| Geef h<br>(bijvoc | hier de georga<br>orbeeld affich |                      |                       | ijsstukken toe |

3. Klik op activiteit toevoegen

# 16 Je kan meerdere activiteiten toevoegen (Knop "Activiteit toevoegen") of activiteiten bewerken/verwijderen (pijltje achter de activiteit)

| 2                                   |                                                                     |                                                                |                                                 |                                                |                                        |                                               |
|-------------------------------------|---------------------------------------------------------------------|----------------------------------------------------------------|-------------------------------------------------|------------------------------------------------|----------------------------------------|-----------------------------------------------|
| Activiteit                          | en                                                                  |                                                                |                                                 |                                                |                                        |                                               |
|                                     |                                                                     |                                                                |                                                 |                                                | Artivitait                             | toewoegen                                     |
|                                     |                                                                     |                                                                |                                                 | Aantal                                         |                                        |                                               |
| Туре                                | Naam 个                                                              | Periode                                                        | Locatie                                         | deelnemers                                     | Toelichting                            |                                               |
| Open aanbod                         | Aantal Zondagen                                                     | 2025                                                           | Ergens                                          | 150                                            | Elke zondag geven we chiro/scouts      | 5/                                            |
| Kamp                                | Chiro Kamp                                                          | 01/07/2025-<br>11/07/2025                                      | Ergens                                          | 150                                            | Jaarlijks bivak                        | Activiteit bewerken<br>Activiteit verwijderen |
| eef hier de geo<br>bijvoorbeeld aff | rganiseerde activiteiten van jo<br>iche, flyer, schermafbeelding va | uw jeugdvereniging van het a<br>an de website,).               | fgelopen kalenderjaar                           | r. Selecteer de relevante c                    | ategorie en voeg de benodigde bewij    | sstukken toe                                  |
| Kamp: Organis                       | eer je jeugdkamp? Zorg dat dez                                      | ze minimaal zeven aaneengesl                                   | oten dagen duren en                             | minimaal 30 deelnemers                         | tellen.                                |                                               |
| oeg per kamp b                      | ewijsstukken toe via tabblad d                                      | ocumenten.                                                     |                                                 |                                                | 1                                      |                                               |
| ondersteuning<br>estaan en voora    | straject taal: Bied je trajecten a<br>af goedgekeurd zijn door Team | aan die taalondersteuning con<br>Jongeren. Voeg per traject be | nbineren met sport? L<br>wijsstukken toe via ta | Jeze trajecten moeten vo<br>abblad documenten. | idoen aan de definitie, uit minimaal 5 | Sessies                                       |
|                                     |                                                                     |                                                                |                                                 |                                                |                                        |                                               |

17 Als alle activiteiten zijn toegevoegd, klik je eerst op "Activiteiten toegevoegd". Daarna op "Volgende".

|                                                                                                    |                                                                                                    |                                                                                                    |                                                                                                    |                                                                                                    | Activiteit toev                                                                                    | oegen          |
|----------------------------------------------------------------------------------------------------|----------------------------------------------------------------------------------------------------|----------------------------------------------------------------------------------------------------|----------------------------------------------------------------------------------------------------|----------------------------------------------------------------------------------------------------|----------------------------------------------------------------------------------------------------|----------------|
| Туре                                                                                                    | Naam 1                                                                                                    | Periode                                                                                                    | Locatie                                                                                             | <u>Aantal</u><br>deelnemers                                                                          | Toelichting                                                                                        |                |
| Open aanbod                                                                                                 | Aantal Zondagen                                                                                                    | 2025                                                                                                    | Ergens                                                                                              | 150                                                                                                  | Elke zondag geven we chiro/scouts/                                                                 | 0              |
| Kamp                                                                                                    | Chiro Kamp                                                                                                    | 01/07/2025-<br>11/07/2025                                                                                                    | Ergens                                                                                              | 150                                                                                                  | Jaarlijks bivak                                                                                    | 0              |
| Geef hier de geo<br>bijvoorbeeld af<br>Kamp: Organis<br>Voeg per kamp t<br>Ondersteuning<br>sestaan en voor | organiseerde activiteiten van jou<br>fiche, flyer, schermafbeelding va<br>eer je jeugdkamp? Zorg dat dez<br>pewijsstukken toe via tabblad dc<br>gstraject taal: Bied je trajecten a<br>af goedgekeurd zijn door Team J<br>toegevoegd * | w jeugdvereniging van het al<br>n de website,).<br>e minimaal zeven aaneengesl<br>cumenten.<br>an die taalondersteuning con<br>ongeren. Voeg per traject be | igelopen kalenderjaar.<br>oten dagen duren en n<br>nbineren met sport? D<br>wijsstukken toe via tal | Selecteer de relevante c<br>ninimaal 30 deelnemers i<br>eze trajecten moeten vo<br>oblad documenten. | ategorie en voeg de benodigde bewijsstuk<br>:ellen.<br>doen aan de definitie, uit minimaal 5 sessi | cken toe<br>es |

## Stap 4: Leden met diploma/bijscholing

Het domein "Evenementen" heeft deze stap niet. Ga door naar stap 21 in deze handleiding.

**18** Hier is het de bedoeling om alle leden toe te voegen die ofwel een diploma/attest (bv. domein jeugd: Animator in het jeugdwerk) ofwel een bijscholing hebben gevolgd. Bewijsstukken moeten in stap 5 toegevoegd worden.

| 0                            |                                             |                                            |                                  |                   |                  |
|------------------------------|---------------------------------------------|--------------------------------------------|----------------------------------|-------------------|------------------|
| Gegevens aanvra              | ger Gegevens vereniging                     | Details                                    | Leden met<br>diploma/bijscholing |                   |                  |
| Voeg bewijsstukk             | ken toe via tabblad documer                 | nten                                       |                                  |                   |                  |
| Geef de leidi<br>een kadervo | ing/bestuursleden v<br>ormingscursus (bv. a | ran jouw verenigin<br>nimator in het jeuរ្ | g op die vorig ka<br>gdwerk).    | ılenderjaar een a | ttest behaalde v |
| Voornaam                     | Naam <b>↑</b>                               | Behaald diploma/bijscholing                | g <u>Datum</u>                   | <u>Niveau di</u>  | ploma            |
| Voeg je leden toe via o      | de knop 'Lid toevoegen' rechts bo           | ven.                                       |                                  |                   |                  |
|                              |                                             |                                            |                                  |                   |                  |

**19** Het eerste veld is al ingevuld op basis van wat je wilt toevoegen. Vul de rest van de velden in. Klik op "Lid toevoegen".

|                                                  | L# Maken                       | ×(6)                    |
|--------------------------------------------------|--------------------------------|-------------------------|
| Gegevens aanvrager Gegevens                      | Voornaam*                      | Overzicht               |
| Voeg bewijsstukken toe via tabbla                | team                           |                         |
| Geef de leiding/bestuur<br>een kadervormingscurs | Naam *                         | een attest behaalde via |
|                                                  | Behaald diploma *              | Lid toevoegen           |
| <u>Voornaam</u> <u>Naam</u> ↑                    | Datum I                        | liveau diploma          |
| Voeg je leden toe via de knop 'Lid toevoeg       | 23/01/2025                     |                         |
| Geef de leden van jouw                           | Niveau diploma * Hoofdanimator | ebben gevolgd.          |
| Voornaam                                         | Verwerken                      | Lid toevoegen<br>Datum  |

20 Je kan opnieuw toegevoegde leden bewerken of verwijderen via het pijltje rechts van het toegevoegd lid. Als alle leden zijn toegevoegd, klik je op "Volgende".

Let op: Dit is niet de volledige ledenlijst! Een volledige ledenlijst moeten sommige domeinen indienen in stap 5.

|                  |                 |                                                  |                                                                       | Lid                                              | toevoegen |
|------------------|-----------------|--------------------------------------------------|-----------------------------------------------------------------------|--------------------------------------------------|-----------|
| Voornaam         | <u>Naam</u> ↑   | Behaald diploma/bijscholing                      | Datum                                                                 | Niveau diploma                                   |           |
| team             | jongeren        | Hoofdanimator                                    | 23/01/2025                                                            | Hoofdanimator                                    | 0         |
| Geel de led      | en van jouw ver | eniging op die vorig kalei                       | nderjaar een bijscholii                                               | ng hebben gevolgd.                               | toevoegen |
| Voornaam         | en van jouw ver | reniging op die vorig kaler<br>Naam↑             | nderjaar een bijscholin<br>Behaald diploma/bijscholing                | ng hebben gevolgd.<br>Lid<br>Datum               | toevoegen |
| Voornaam<br>team | en van jouw ver | reniging op die vorig kaler<br>Naam↑<br>jongeren | nderjaar een bijscholin<br>Behaald diploma/bijscholing<br>EHBO Cursus | ng hebben gevolgd.<br>Lid<br>Datum<br>23/01/2025 | toevoegen |

## Stap 5: Documenten

21 Hier moeten alle documenten/bewijsstukken toegevoegd worden afhankelijk van de ingevulde gegevens in de vorige stappen en het gekozen domein. Enkel de documenten die volgens jullie algemene voorwaarden verplicht zijn, staan op "ja" bij verplicht. Vergeet zeker niet de andere documenten te uploaden als je in voorgaande stappen velden hebt ingevuld met bewijsstukken. Liever teveel documenten dan te weinig uploaden.

Let op: de documenten staan niet in volgorde en er zijn meerdere pagina's om documenten in te dienen, zie onderaan de navigatie.

# **22** In dit voorbeeld voegen we een document voor de structurele werking gedurende een minimale periode van 25 weken per jaar toe. (Jeugd)

Klik op de benaming van het document of op de knop "Bewerk" op het einde van de tabel.

| Naam 1                                                                                                    | Document Naam | Verplicht document |        |
|----------------------------------------------------------------------------------------------------|---------------|--------------------|--------|
| Attest(en) kadervorming (meerdere uploads mogelijk)                                                                                                    |               | Neen               | Bewerk |
| Bewijs van de organisatie van een kamp voor leden by<br>Affiche, flyer, screenshot website (meerdere uploads<br>mogelijk)                                                   |               | Neen               | Bewerk |
| Bewijs van de organisatie van een<br>ondersteuningstraject taal by Affiche. flyer, screenshot<br>website (meerdere uploads mogelijk)                                        |               | Neen               | Bewerk |
| Bewijs van een aparte ondersteuningsmaatregelen<br>voor kansengroepen bv Affiche, flyer, screenshot<br>website,(meerdere uploads mogelijk)                                  |               | Neen               | Bewerk |
| Bewijs van een aparte werking voor jongeren met een<br>beperking bv Affiche, flyer, screenshot website,,<br>(meerdere uploads mogelijk)                                     |               | Neen               | Bewerk |
| Bewijs van gevolgde bijscholing(en) bv.<br>Inschrijvingsbewijs, deelname attest, betaalbewijs,<br>screenshot webbinar(meerdere uploadsmogelijk)                             |               | Neen               | Bewerk |
| Bewijs van structurele werking gedurende een<br>minimale periode van 25 weken per jaar (by flyer,<br>screenshot webpagina)                                                  | ils weergeven | Ja                 | Bewerk |
| Ledenlijst (met minimaal naam vereniging, naam lid,<br>functie, gender, geboortedatum en<br>postcode/gemeente), indien aangesloten, bevestigd<br>door de koepelorganisatie. |               | Ja                 | Bewerk |
| ≤ <b>1</b> 2 ≥                                                                                                    |               |                    |        |
|                                                                                                    |               |                    |        |

**23** Kies een bestand door op de knop "Bestand kiezen" te klikken.

Let op: Het uploaden kan even duren.

| Gegevens aanvr 🚯                         | Details weergeven                                                                                         | ×    |       |
|------------------------------------------|----------------------------------------------------------------------------------------------------|------|-------|
| Er kunnen meerden                        | Naam*                                                                                                    | de g | grid. |
|                                          | Bewijs van structurele werking gedurende een minimale periode van 25 weken per jaar (bv flyer, screenshot |      | Maken |
|                                          | Document Naam                                                                                             |      |       |
| Naam 🛧                                   | -                                                                                                    |      |       |
| Attest(en) kadervo                       |                                                                                                    | _    |       |
| Bewijs van de orga                       | Document toevoegen/overschrijven                                                                          |      |       |
| Affiche, flyer, scree                    | Bestand kiezen Geen bestand gekozen                                                                       | _    |       |
| <u>mogelijk)</u>                         |                                                                                                    |      |       |
| ondersteuningstra                        | Indienen                                                                                                  | _    |       |
| website (meerde                          |                                                                                                    |      |       |
| Bewijs van een apa<br>voor kansengroep   |                                                                                                    | _    |       |
| website (meerd                           |                                                                                                    |      |       |
| Bewijs van een apa<br>beperking by Affic |                                                                                                    | _    |       |
| (meerdere uploads                        |                                                                                                    | _    |       |

| AANVRA                               | AG BASISSUBSIDIE JEUGD                                                                                    |    |         |
|--------------------------------------|----------------------------------------------------------------------------------------------------|----|---------|
|                                      |                                                                                                    |    |         |
| -0-                                  | -0-0-0                                                                                                    | -6 |         |
| Gegevens aanvr                       | Details weergeven                                                                                         | ×  |         |
| Er kunnen meerder                    | Naam*                                                                                                    | d  | e grid. |
|                                      | Bewijs van structurele werking gedurende een minimale periode van 25 weken per jaar (bv flyer, screenshot | _  | Malan   |
|                                      | Document Naam                                                                                             |    | Макеп   |
| Naam <b></b>                         | -                                                                                                    |    |         |
| Attest(en) kadervo                   |                                                                                                    |    |         |
| <u>Bewijs van de orga</u>            | Document toevoegen/overschrijven                                                                          |    |         |
| Affiche, flyer, scree<br>mogelijk)   | Bestand kiezen 20250128nigingen.pdf                                                                       |    |         |
| Bewijs van de orga                   | Indienen                                                                                                  |    |         |
| ondersteuningstra<br>website (meerde |                                                                                                    |    |         |
| Bewijs van een apa                   |                                                                                                    |    |         |
| voor kansengroep<br>website (meerd   |                                                                                                    |    |         |
| <u>Bewijs van een ap</u> a           |                                                                                                    |    |         |
| beperking by Affic                   |                                                                                                    |    |         |

**24** Als het bestand naast de knop staat, kan je op "Indienen" klikken.

**25** Let op: bij sommige domeinen zijn er meerdere pagina's. Gebruik de navigatie vanonder om naar het volgende blad te gaan.

| Naam 🛧                                                                                                    | Document Naam  | Verplicht document |        |
|----------------------------------------------------------------------------------------------------|----------------|--------------------|--------|
| Attest(en) kadervorming (meerdere uploads mogelijk)                                                                                                    |                | Neen               | Bewerk |
| Bewijs van de organisatie van een kamp voor leden by<br>Affiche, flyer, screenshot website (meerdere uploads<br>mogelijk)                                                   |                | Neen               | Bewerk |
| Bewijs van de organisatie van een<br>ondersteuningstraject taal by Affiche. flyer, screenshot<br>website(meerdere uploads mogelijk)                                         |                | Neen               | Bewerk |
| Bewijs van een aparte ondersteuningsmaatregelen<br>voor kansengroepen bv Affiche, flyer, screenshot<br>website,(meerdere uploads mogelijk)                                  |                | Neen               | Bewerk |
| Bewijs van een aparte werking voor jongeren met een<br>beperking by Affiche, flyer, screenshot website,<br>(meerdere uploads mogelijk)                                      |                | Neen               | Bewerk |
| Bewijs van gevolgde bijscholing(en).bv.<br>Inschrijvingsbewijs, deelname attest, betaalbewijs,<br>screenshot webbinar(meerdere uploads mogelijk)                            |                | Neen               | Bewerk |
| Bewijs van structurele werking gedurende een<br>minimale periode van 25 weken per jaar (by flyer,<br>screenshot webpagina)                                                  | 20250128 GRpdf | Ja                 | Bewerk |
| Ledenlijst (met minimaal naam vereniging, naam lid,<br>functie, gender, geboortedatum en<br>postcode/gemeente). Indien aangesloten, bevestigd<br>door de koepelorganisatie. |                | Ja                 | Bewerk |
| <u>≤</u> 1 2 ≥                                                                                                    |                |                    |        |
|                                                                                                    |                |                    |        |

**26** Heb je meerdere bestanden voor 1 documentlijn? Voeg ze dan toe door op de knop "Maken" te klikken.

|                                                                                               |                                                                 | DOIDIL        |                                       |                 |                 |
|-----------------------------------------------------------------------------------------------|-----------------------------------------------------------------|---------------|---------------------------------------|-----------------|-----------------|
| 1<br>Gegevens aanvrager                                                                       | 2<br>Gegevens vereniging                                        | 3<br>Details  | 4<br>Leden met<br>diploma/bijscholing | 5<br>Documenten |                 |
|                                                                                               |                                                                 |               |                                       |                 |                 |
| Naam <b>A</b>                                                                                 |                                                                 | Document Naam | Verplicht document                    |                 | Maken           |
| Naam ↑<br>Voor jeugdhuiswerkingen:<br>naam vereniging, naam lid,<br>geboortedatum en postcoor | .Bestuurslijst (met minimaal<br>functie.gender.<br>de/gemeente) | Document Naam | <u>Verplicht document</u><br>Neen     |                 | Maken<br>Bewerk |

**27** Kies een juiste benaming, upload het bestand en klik op "Indienen". Jouw extra bestand komt nu tussen alle andere bestanden te staan (volledig willekeurig).

|                                                                  | Maken                     | ×                |
|------------------------------------------------------------------|---------------------------|------------------|
| Gegevens aan                                                     | Naam * Huisregels werking | cht<br>1 de grid |
|                                                                  | Een bestand bijvoegen     | Maken            |
| Naam.↑<br>Voor jeugdhuisw<br>naam vereniging,<br>geboortedatum e |                           |                  |
| ≤ <b>1</b> 2                                                     |                           |                  |
|                                                                  |                           | Naar overzich    |

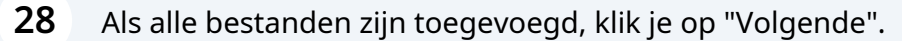

| Gegevens aanvrager Gegevens vereniging                                                                                                    | Details                     | Leden met<br>diploma/bijscholing | Documenten                 |                            |
|----------------------------------------------------------------------------------------------------|-----------------------------|----------------------------------|----------------------------|----------------------------|
| r kunnen meerdere pagina's met documenten zijn. Indi                                                                                                    | en het geval, kan u naar de | volgende pagina met document     | en navigeren via de knoppe | en links onderaan de grid. |
|                                                                                                    |                             |                                  |                            |                            |
|                                                                                                    |                             |                                  |                            | Maken                      |
|                                                                                                    |                             |                                  |                            |                            |
| Naam 1                                                                                                    | Document Naam               | Verplicht document               |                            |                            |
| Ledenlijst.(met minimaal naam vereniging.naam lid.<br>functie, gender, geboortedatum en<br>postcode/gemeente). indien aangesloten, bevestigd<br>door de koepelorganisatie. | 20250128 GRpdf              | Ja                               |                            | Bewerk                     |
| Voor ieugdhuiswerkingen: Bestuursliist (met minimaal                                                                                                    |                             | Neen                             |                            |                            |
| naam vereniging, naam lid, functie, gender,<br>geboortedatum en postcode/gemeente)                                                                                         |                             |                                  |                            | Bewerk                     |
| ≤ 1 2 ≥                                                                                                    |                             |                                  |                            |                            |
|                                                                                                    |                             |                                  |                            |                            |
|                                                                                                    |                             |                                  |                            |                            |

## Stap 6: Overzicht

29 Controleer of alles juist staat. Zie je nog een foutje? Ga dan naar de juiste stap door op het nummer in de vooruitgangsbalk te klikken.

Als het foutje is aangepast, kan je opnieuw naar het overzicht gaan door op stap 6: overzicht te klikken in de vooruitgangsbalk.

De bestanden zijn niet meer te controleren, jouw domeinverantwoordelijke binnen de gemeente zal deze bestanden controleren en je contacteren moest er nog iets ontbreken/ onvolledig zijn. 30 **VERGEET NIET OP "INDIENEN" TE KLIKKEN NA CONTROLE!** Nee Ja Had jouw vereniging vorig kalenderjaar een structurele werking rond: Kinderen en/of jongeren met een fysieke of verstandelijke beperking voor minimaal 5 leden. Nee 🦳 Ja Geef het aantal leden op dat gebruik maakt van de participatiepas 2 Activiteiten Aantal Туре Naam 🛧 Periode Locatie deelnemers Toelichting 2025 Elke zondag geven we chiro/scouts/... Open aanbod Aantal Zondagen Ergens 150 01/07/2025-150 Chiro Kamp Ergens Jaarlijks bivak Kamp 11/07/2025 Activiteiten toegevoegd

Laat de webpagina laden tot als je op volgend scherm komt.
 Je krijgt na 5 minuutjes een bevestigingsmail van volgend emailadres:
 noreply.lb365@dilbeek.be.
 Controleer best ook je spamfolder.

Hierna is de aanvraag succesvol ingediend.

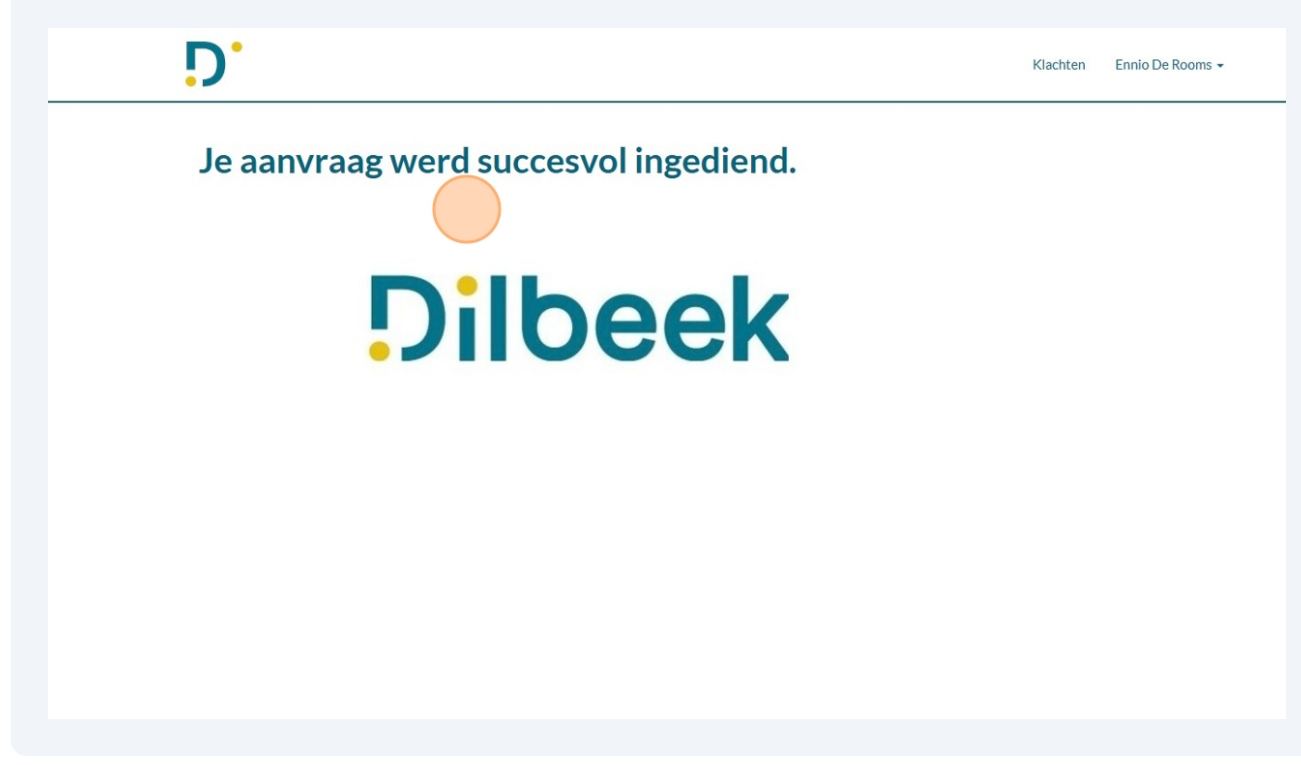